### تالوحم ىلع سدكملاتا تادادع] Cisco Business 350 Series

### فدەلا

لوحم ىلع سدكملا تادادعإ نيوكت ةيفيك لوح تاميلعت ةلاقملا هذه مدقت Cisco Business 350 Series كيدل.

ةمدقملا

ةزهجأ ةرادإ نم ةاناعملا نود كيدل ةكبشلا ةعس ةدايز ةيناكمإ عيمجتلا كل حيتي يف .دحاو يقطنم زاهجك يعامج لكشب ةعمجملا تالوحملا ةرادإ كلذ دعب متت .قددعتم تاعومجم نم سدكم يف ءاضعأ سدكملا ذفانم حبصت نأ نكمي ،تالاحلا ضعب سدكملا تاهجاول يددرتلا قاطنلا ضرع نم ديزت يتلا (LAGs) تاطابترالا عيمجت

ةعجارم كنكميف ،ەاندأ ةمدختسملا تاحلطصملاب ةيارد ىلع نكت مل اذا <u>Cisco</u> قعجارم كنكميف ،ەاندأ <u>قديدجلا تاحلطصملا درسم Business: <u>قديدجلا تاحل</u>طصمل</u>

<u>؟صارتال وہ ام - ۃالقمال ضرعال انہ رقنا</u> ،عيمجتال لوح ليصافتال نم ديزمل

جماربلا رادصإ | قيبطتلل ةلباقلا ةزهجألا

- CBS350 (ثدحألاا ليزنت) 3.0.0.69 | <u>(تانايب مقرو)</u>
- CBS350-2X (ثدحألاا ليزنت) 3.0.0.69 | <u>(تانايب مَقرو)</u>
- CBS350-4X (ثدحال اليزنت) 3.0.0.69 | <u>(تانايب ققرو)</u>

نم ققحت ،ةلسلسلا ەذە يف اەعيمجت نكمي يتلا ةددحملا زرطلل ةبسنلاب زارطلا ةنراقم CBS350.

اذه يف .ةقلح وأ ةلسلس سدكملا ايجولوبط تناك اذإ ام سدكملا ططخم ضرعي ةلسلس وه ططخملا ،لاثملا.

اذه يف .سدكملل ةطشنلا ةدحولل ةدحول قدحو فرعم طشنلا سدكملا لوحم ضرعي سدكملل طشنلا لوحملا وه (1 قدحولا) هنيوكت متي يذلا لوحملا ،لاثمل.

تنمضت .عيمجت ذفانمك ةئيەتلل لقألا ىلع نيذفنم ىلع رقنا .3 ةوطخلا حاتفم رخآلا ىلإ تطبر نوكي نأ ءانيملا.

#### Unit View and Stack Port Configuration

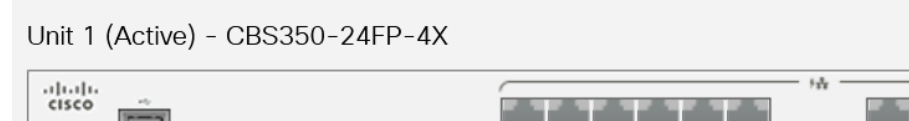

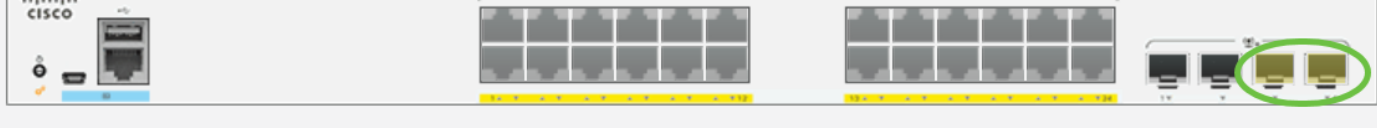

Stacking port 🜉 Network port 😟 Active stack connection

.XG4 و XG3 رايتخإ متي ،لاثملا اذه يف

فرعم نييعتل "يئاقلت" رتخأ وأ ةلدسنملا ةمئاقلا نم ةدحو فرعم رتخأ .4 ةوطخلا ماظنلا ةطساوب ةدحولا.

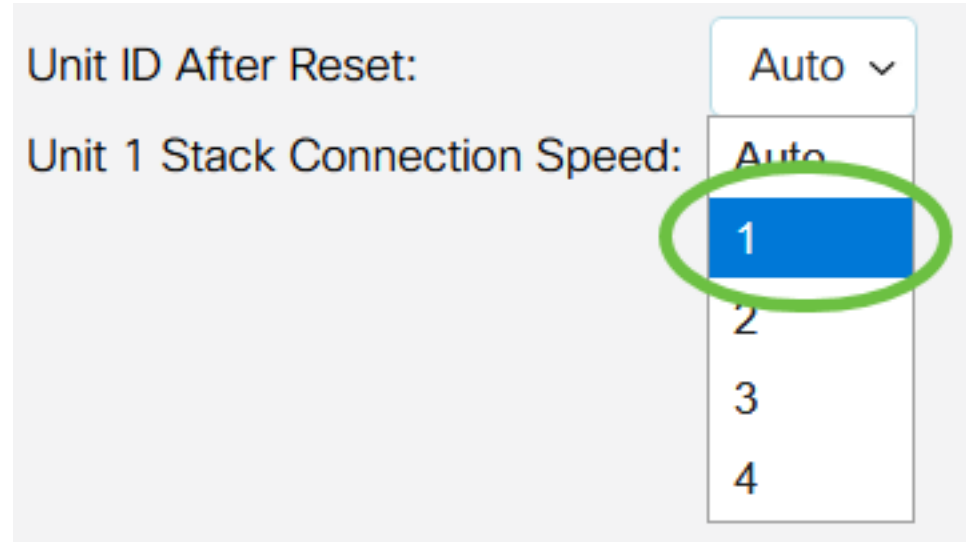

.1 رايتخإ متي ،لاثملا اذه يف

.سدكملا لاصتا ةعرس x stack ةدحولا لاصتا ةعرس ضرعت

**reboot.يو قبطي** ةقطقط .5 ةوطخلا.

Stack Management

Stack Operational Status

Stack Mode: O Native Stacking Hybrid Stacking

> ىلا تادادعالا خسن متي .ةقـثبنملا ةلاسرلاب بلاطي نا ام ،ok ةقـطقط .6 ةوطخلا سدكملا ديەمت ةداعاو ەليغشت يراجلا نيوكتلا فلم.

Apply and Reboot

Cancel

For the new stack configuration to be applied, an automatic reboot of the unit(s) must be performed.

Would you like to continue?

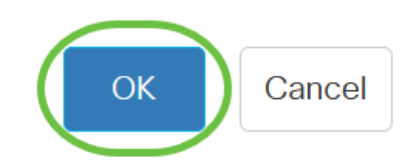

لوحملا يف بيولا ىلإ ةدنتسملا ةدعاسملا ةادألا ىلإ لوخدلا لجس .7 ةوطخلا كيدل.

كتكبش نم ديج ةيامحل ديدج ةملك لكشي نأ بلطتس تنك تنأ.

مت يتلا تادادعإلاا لوحملا ضرعي نأ بجي .**سدكملا قراداٍ < قراداٍ** رتخأ .8 ةوطخلا طشنلا لوحملا يلع اهنيوكت.

#### Stack Management

Stack Mode: O Native Stacking Hybrid Stacking Stack Topology: Chain Stack Active: Unit 1

.....

Unit View and Stack Port Configuration

Unit 1 (Active) - CBS350-24FP-4X

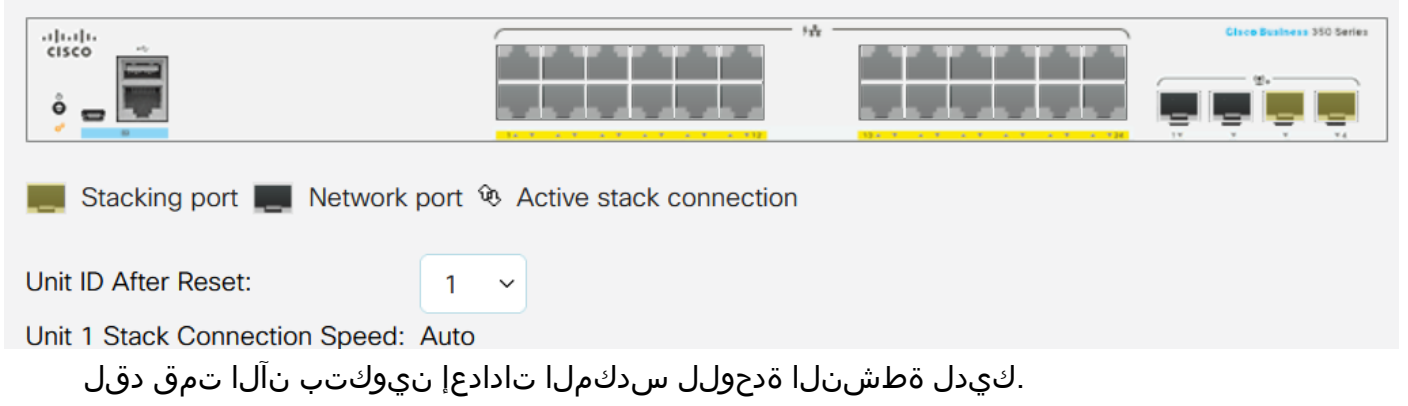

وضعلا وأ دادعتسالا لوحم ىلع سدكملا تادادعإ نيوكت

كيدل لوحملا يف بيولا ىلإ ةدنتسملا ةدعاسملا ةادألا ىلإ لوخدلا لجس .1 ةوطخلا **سدكملا ةرادإ < قرادإ** رتخأ مث.

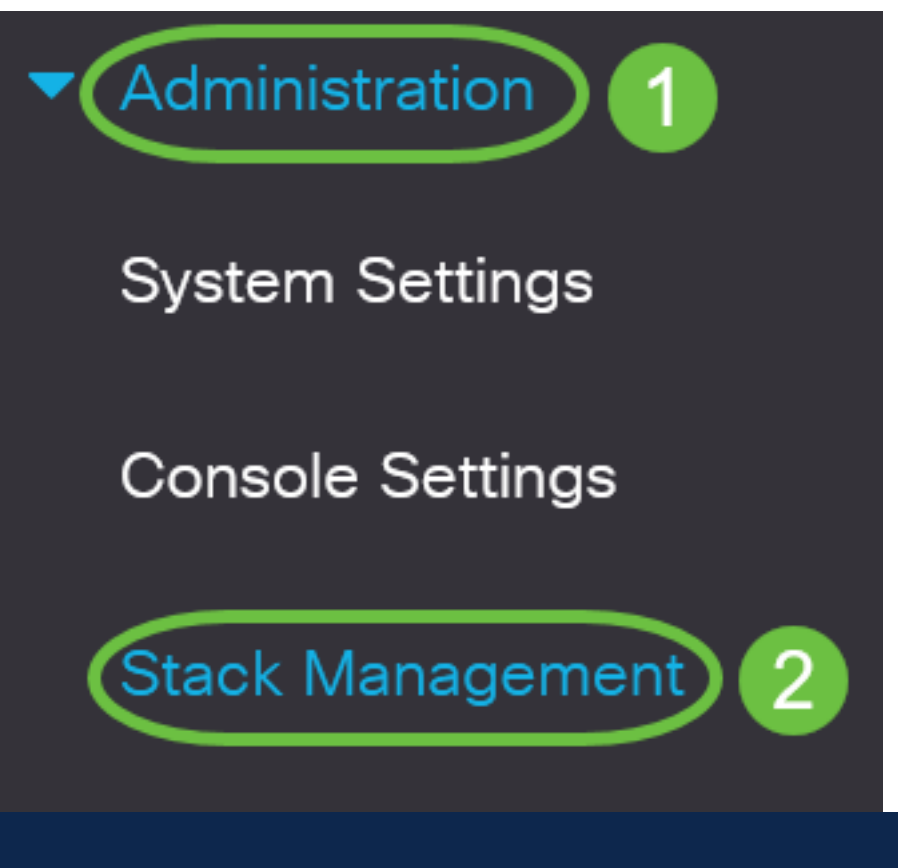

ةحفص يف "يلوألا دادعإلا" نمض **سدكملا ةراداٍ** رايخ قوف رقنلا كنكمي ،كلذ نم الدب عدبلا.

# Getting Started

This page provides easy steps to configure your device

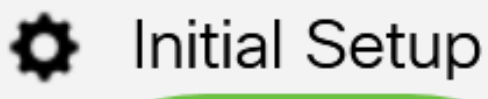

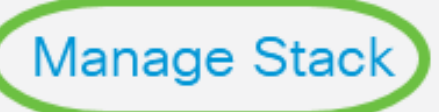

**Change Management Applications and Services** 

Change Device IP Address

يه تارايخلا. صارتلا عضول رايخ ىلع رقنا. 2 ةوطخلا:

- عونلا نم تادحولا عيمج هيف نوكت سدكم نم ءزج وه لوحملا يلصألا عيمجتلا ەسڧن.
- التخم عون نم نوكتي نأ نكمي سدكم نم ءزج لوحملا طلتخملا عيمجتلا CBS 350.

<mark>عضو ديدحت ةادأ</mark> مادختسإ كنكمي ؟ەرايتخإ كيلع بجي عضو يأ ادكأتم تسل كلذ ةفرعمل <u>صارتلا</u>.

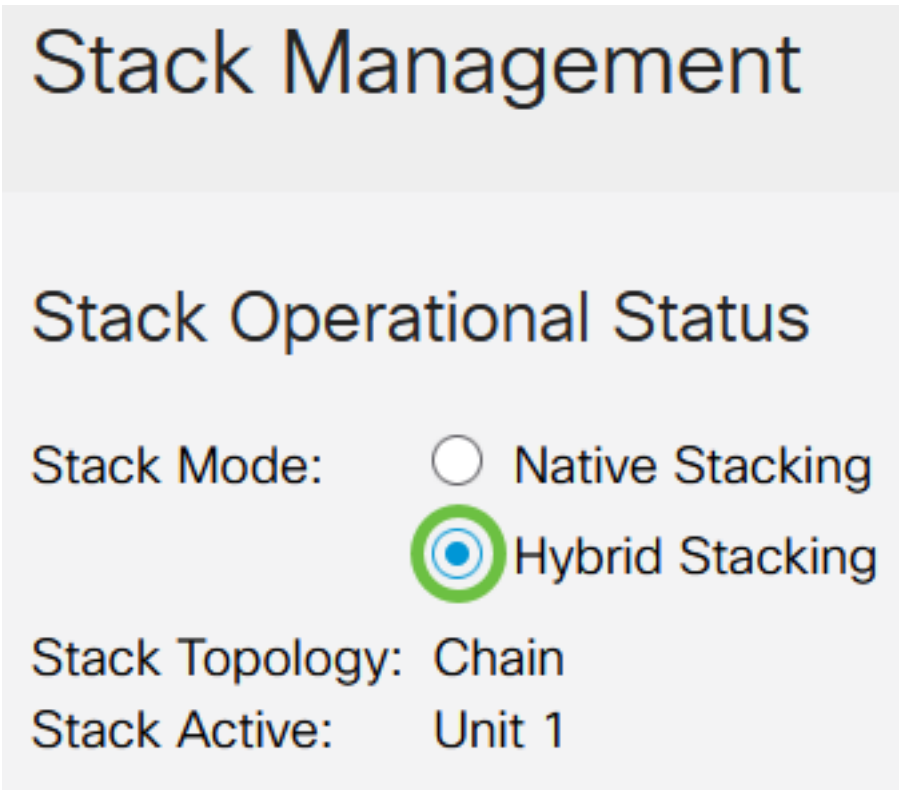

طلتخملا عيمجتلا رايتخإ متي ،لاثملا اذه يف.

ةقلح وأ ةلسلس سدكملا ايجولوبط تناك اذإ ام سدكملا ططخم ضرعي.

سدكملل ةطشنلا ةدحولل ةدحولا ةدحو فرعم طشنلا سدكملا ضرعي.

تنمضت .عيمجت ذفانمك ةئيەتلل لقألا ىلع نيذفنم ىلع رقنا .3 ةوطخلا حاتفم رخآلا ىلإ تطبر نوكي نأ ءانيملا.

Unit View and Stack Port Configuration

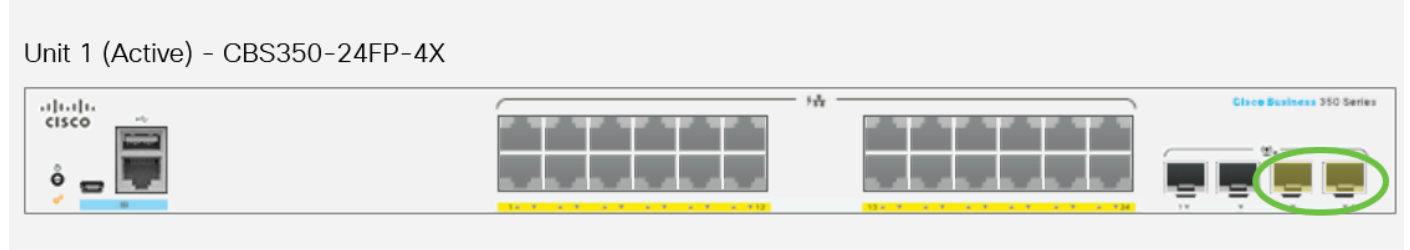

Stacking port 🜉 Network port 🕏 Active stack connection

.XG4 و XG3 رايتخإ متي ،لاثملا اذه يف

فرعم نييعتل "يئاقلت" رتخأ وأ ةلدسنملا ةمئاقلا نم ةدحو فرعم رتخأ .4 ةوطخلا

ماظنلا ةطساوب ةدحولا.

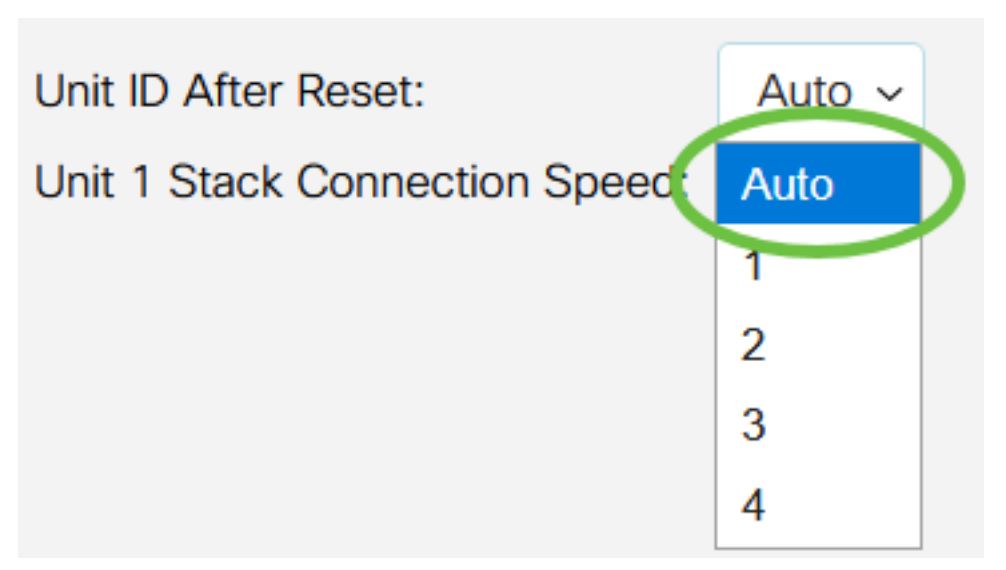

"يئاقلت" رايتخإ متي ،لاثملا اذه يف

.سدكملا لاصتا ةعرس x stack ةدحولا لاصتا ةعرس ضرعت

**reboot.يو قبطي** ةقطقط .5 ةوطخلا.

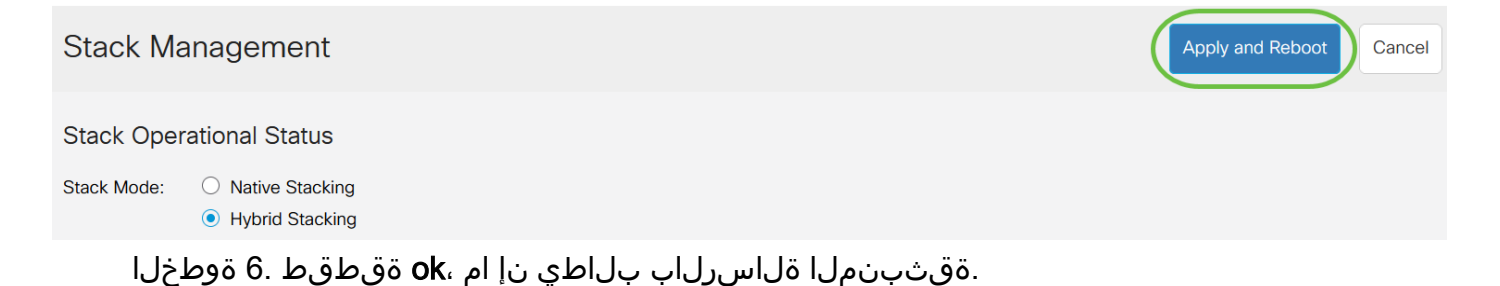

## Confirm Change Stack Settings

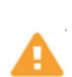

For the new stack configuration to be applied, an automatic reboot of the unit(s) must be performed.

Would you like to continue?

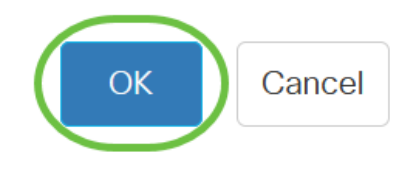

Х

نيوكتلا تادادعإ قيبطتو ديەمتلا ةداعإب لوحملا موقيس.

طشنلا لوحملل بيولا ىلإ ةدنتسملا ةدعاسملا ةادألا ىلإ لوخدلا لجس .7 ةوطخلا سدكملا قرادإ < قرادإ رتخأ مث.

فقوتملاو طشنلا لوحملا تادادعإ سدكملا ةرادإ ةحفص ضرعت نأ بجي.

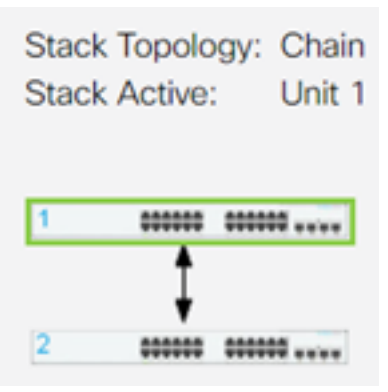

.ءاضعألاا تادحو نيوكتل 8 ىلإ 1 نم تاوطخلا ررك .8 ةوطخلا

تالوحم ىلع سدكملا تادادعإ نيوكت نم نآلا تيەتنا دقل Cisco Business 350 Series.

طباورلا نم يأ عجار ؟كيدل CBS350 لوحملا ىلع تالاقملا نم ديزم نع ثحبت له تامولعملا نم ديزم ىلع لوصحلل هاندأ.

<u>مداخ ةقداصم SSH مدختسم ةقداصم عيمجتلا تاداشرا عيمجتلا عضو ددحم IP ناونع تادادعا</u> <u>لوحملا طبض ةداعا VLANs تقلخ PuTTY مادختساب CLI ىل لوصولا</u> رورملا قملك دادرتس<u>ا</u> SSH

# ىوتحملا /عم ةلاقملا لكيه

### فدەلا

ةەجاو لالخ نم سدكملا تادادعإ نيوكت ةيفيك لوح تاميلعت ةلاقملا ەذە مدقت لوحمب ةصاخلا (CLI) رماوألا رطس

ةمدقملا

ةزهجأ ةرادإ نم ةاناعملا نود كيدل ةكبشلا ةعس ةدايز ةيناكمإ عيمجتلا كل حيتي بسح سدكم نم اهتلازا وأ عيمجتلل ةلباقلا تالوحملا ةفاضإ نكمي .ةددعتم رمتسي نأ نكمي ،هتقبط بسح .سدكملل ماعلا ءادألا ىلع ريثأتلا نود ةجاحلا لعجي اذهو .سدكملا لخاد ةدحو وأ طابترا لشف اذإ ىتح تانايبلا لقن يف سدكملا

ىلع يوتحي ال ەنكلو ،سيدكتلل الباق امئاد لوحملا نوكي ،يضارتفا لكشب ءانيم ةكبشك ةادألا يف ءانيم all the تلكش .سدكم ذفنمك ەنيوكت مت ذفنم زاهجلا ەنأ ىلع سدكم ذفنم يأ نودب يذلا زاهجلا يف ريكفتلا نكمي .ايضارتفا ،رثكأ وأ نيلوحم سيدكتل .لقتسم زاهج وأ طقف ەسفن نم سدكم يف طشنلا تالوحملا يف سدكم ذفانمك ةبولطملا ةكبشلا ذفانم نيوكت ةداعإ كنكمي قلسلس وأ قولح ططخم يف قجتانلا سدكملا ذفانمب اهطبرو

دعب متت .سدكملا ذفانم لالخ نم سدكملا يف تالوحملا وأ تادحولا ليصوت متي ،تالاحلا ضعب يف .دحاو يقطنم زاهجك يعامج لكشب ةعمجملا تالوحملا ةرادإ كلذ تاطابترالا عيمجت تاعومجم نم سدكم يف ءاضعاً سدكملا ذفانم حبصت نأ نكمي لسدكملا تاهجاول يددرتلا قاطنلا ضرع نم ديزت يتلا (LAGs) نم ديزم ىلع لوصحلل .كل ةفولأم ريغ هذه صارتلا تاحلطصم ضعب نوكت دق <u>قديدجلا تاحلطصملا درسم: Cisco Business</u> عجار ،حيضوتلا

ةيلاتلا تازيملا سدكملا رفوي:

- ، ةدحو ةفاضإ لالخ نم .يكيمانيد لكشب اهصيلقت وأ ةكبشلا ةعس ةدايز نكمي ظافحلا عم يكيمانيد لكشب سدكملا يف ذفانملا ددع لوؤسملا ديزي نأ نكمي ليلقتل تادحولا ةلازا نكمي ،لثملابو .تقولا سفن يف ةدحاو ةرادإ ةطقن يلع .قكبشلا ةعس
- المات المات المات المات المات المات المات المات المات المات المات المات المات المات المات المات المات المات ا

. يلصألا طاشنلا لشف اذإ سدكملا يف ةطشن ةيطايتحالا ةدحولا حبصت -

. ةيرئادلا ةقلحلاو ةلسلسلا :تاططخملا نم نيعون سدكملا ماظن معدي -لشف رثؤي ال .ةلسلسلا ايجولوبوط نم ةيقوثوم رثكأ ةيقلحلا ايجولوبوطلا دحاو طبار لشف يدؤي دق ثيح ،سدكملا ةفيظو ىلع ةدحاو ةقلح يف دحاو طابترإ .سدكملا ميسقت ىلإ ةلسلس لاصتا يف

### جماربلا رادصإ | قيبطتلل ةلباقلا ةزهجألا

- CBS350 | <u>(تانايب مقرو)</u> 3.0.069 (ثدحألاا ليزنت)
- CBS350-2X (ثدحألاا ليزنت) 3.0.0.69 | <u>(تانايب ققرو)</u>
- CBS350-4X (ثدحألاا ليزنت) 3.0.0.69 | (تانايب ققرو)

### ام لوحم ىلع سدكملا تادادعإ نيوكت

تالوحملا ليصوت

#### 1 ةوطخلا

يه تارايخلا. هنيوكت ديرت يذلا سدكملا عضو ددح:

- نيب لباك لاصتا دجوي ال نكلو ،ةرواجم ةدحوب ةدحو لك ليصوت متي ةلسلسلا يضارتفالا سدكملا عضو وه اذه .ةريخألاو ىلوألا ةدحولا.
- ىلوألا ةدحولاب ةلصتم ةريخألا ةدحولا .ةرواجم ةدحوب ةلصتم ةدحو لك ةقلح. تادحو عبرأ نم نوكم سدكمل ةيقلح ايجولوبط هاندأ ةروصلا حضوت:

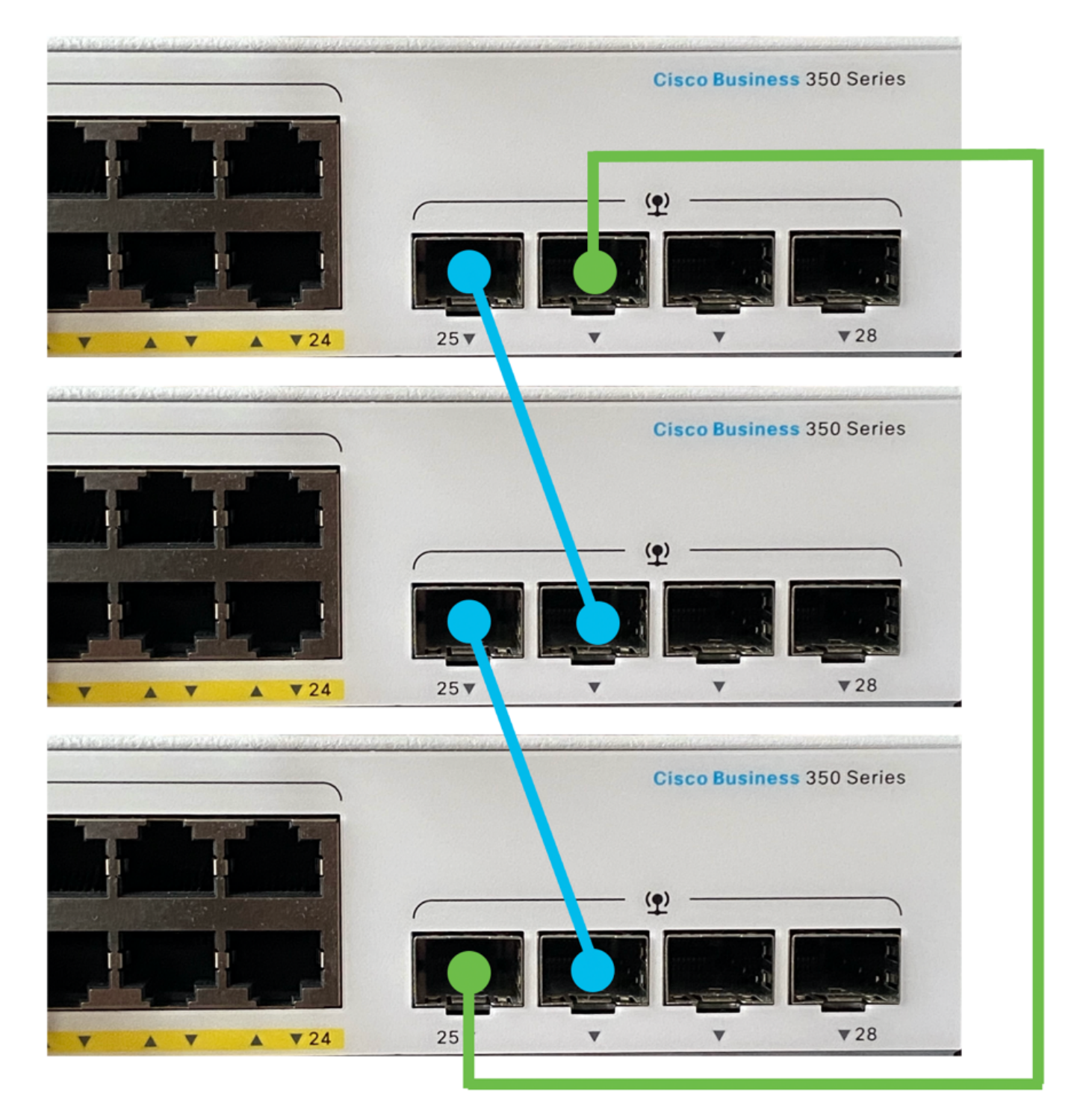

• قاطنلا ضرع ةفعاضمل نيوكتلا اذه مادختسإ نكمي - ةجودزملا ةيرىادلا ةكبشلا كتكبشل يددرتلا:

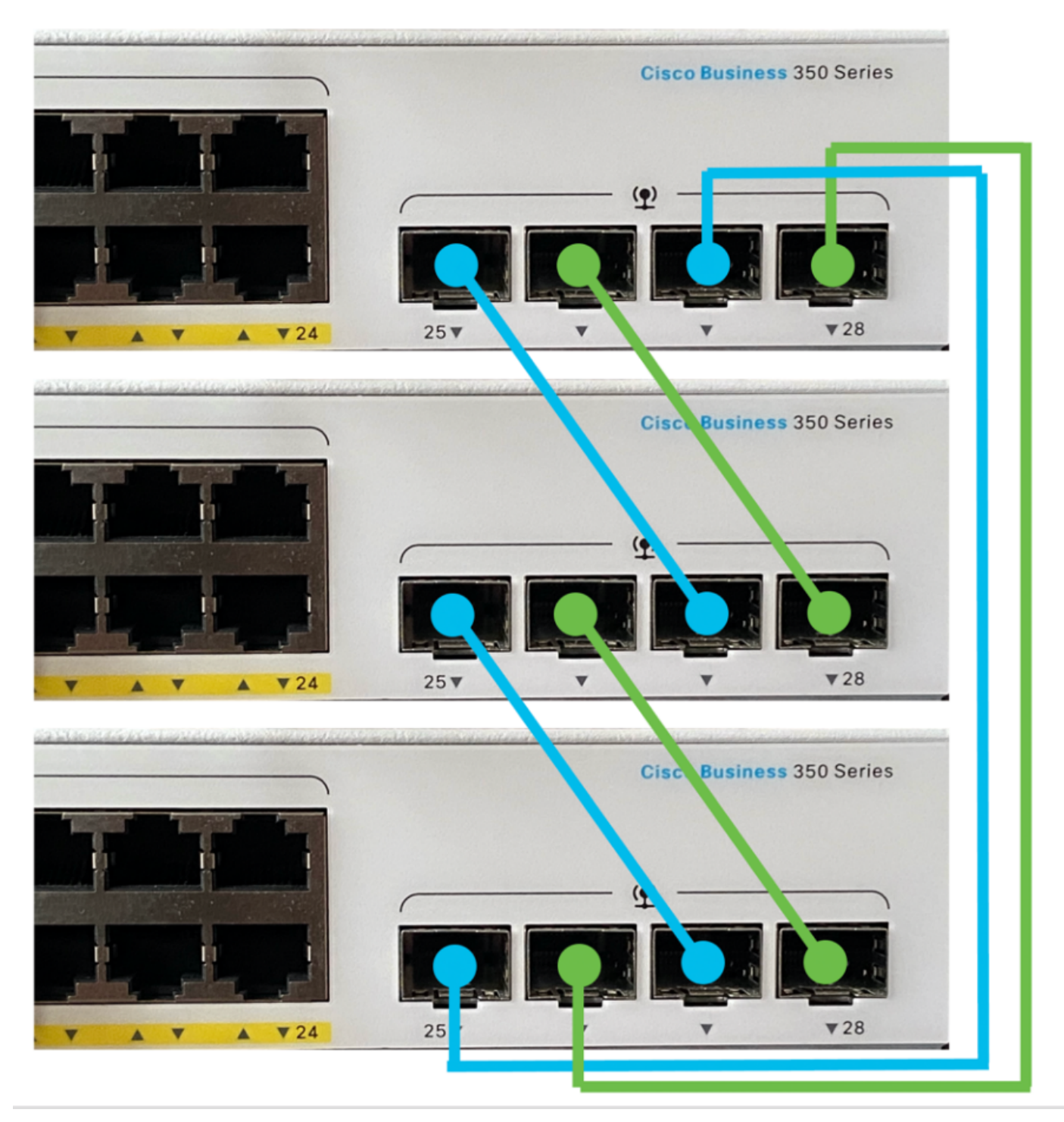

#### 2 ةوطخلا

(SFP) ليصوتلل لباقلا ريغصلا ميمصتلا لبك يفرط ددأ ليصوتب مق كيدل لوحملل XG4 وأ XG3 وأ SFP ذفنمب كزاهجل بحاصملا.

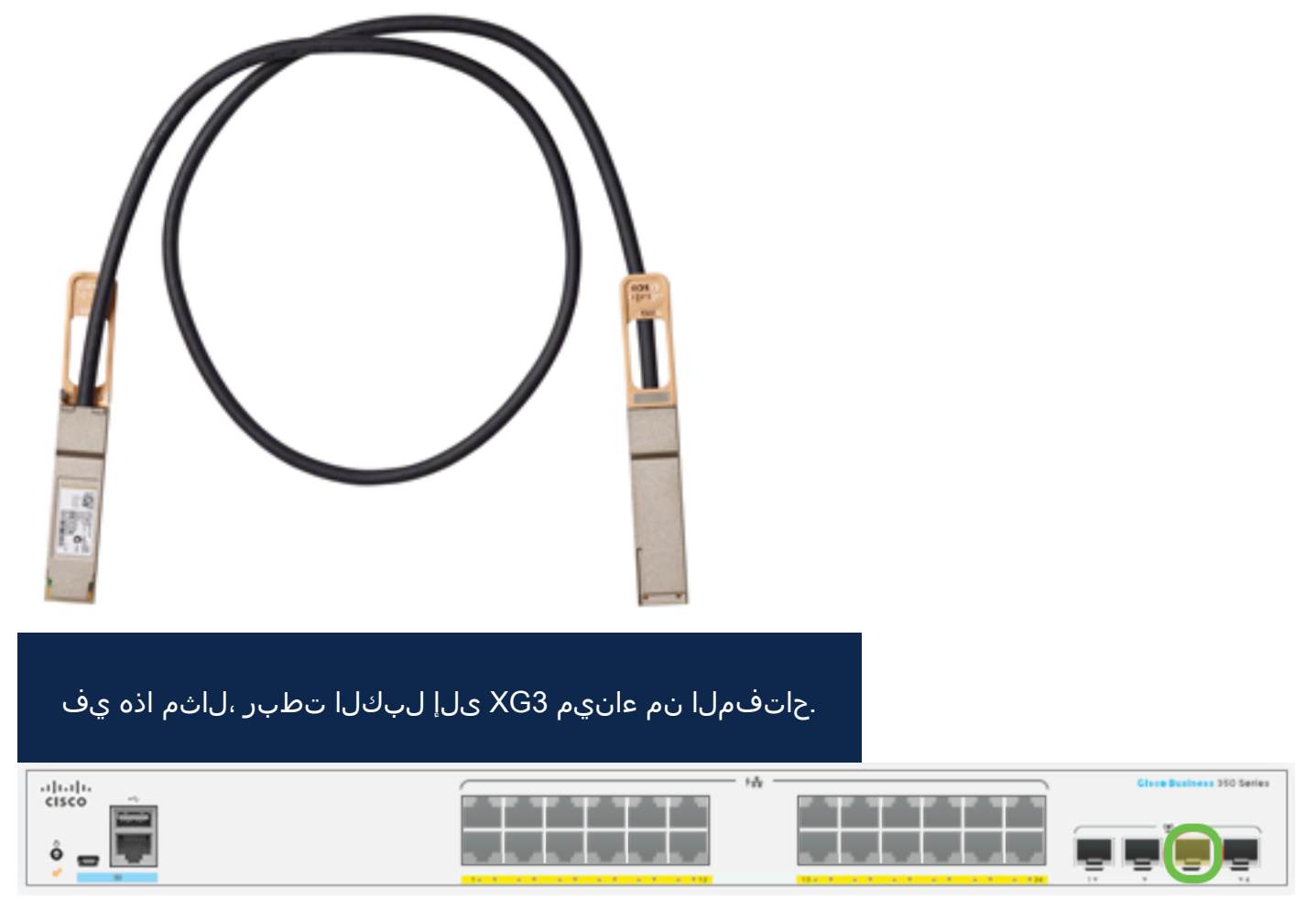

#### 3 ةوطخلا

صاخلا XG4 وأ XG3 وأ SFP ذفنم يف +SFP لبك نم رخآلا فرطلا ليصوتب مق كيدل لوحملاب.

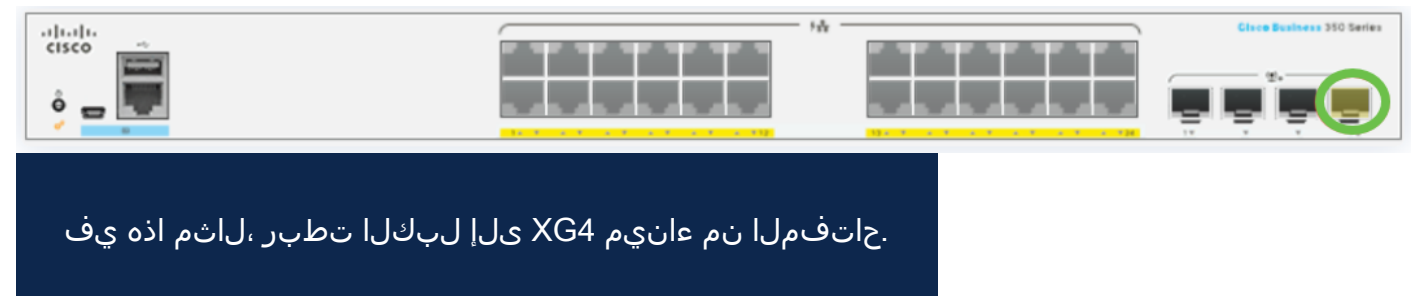

#### 4 ةوطخلا

ةيقبتملا تالوحملا يل 3 يل 2 نم تاوطخلا ررك.

تالبك ليصوت متيو عيمجتلل نيلوحم نيوكت متي ،ويرانيسلا اذه يف SFP تالبك ليصوت متيو عيمجتلل نيلوحم نيوكت متي ،ويرانيسلا اذه يف.

#### Unit View and Stack Port Configuration

Unit 1 (Active) - CBS350-24FP-4X

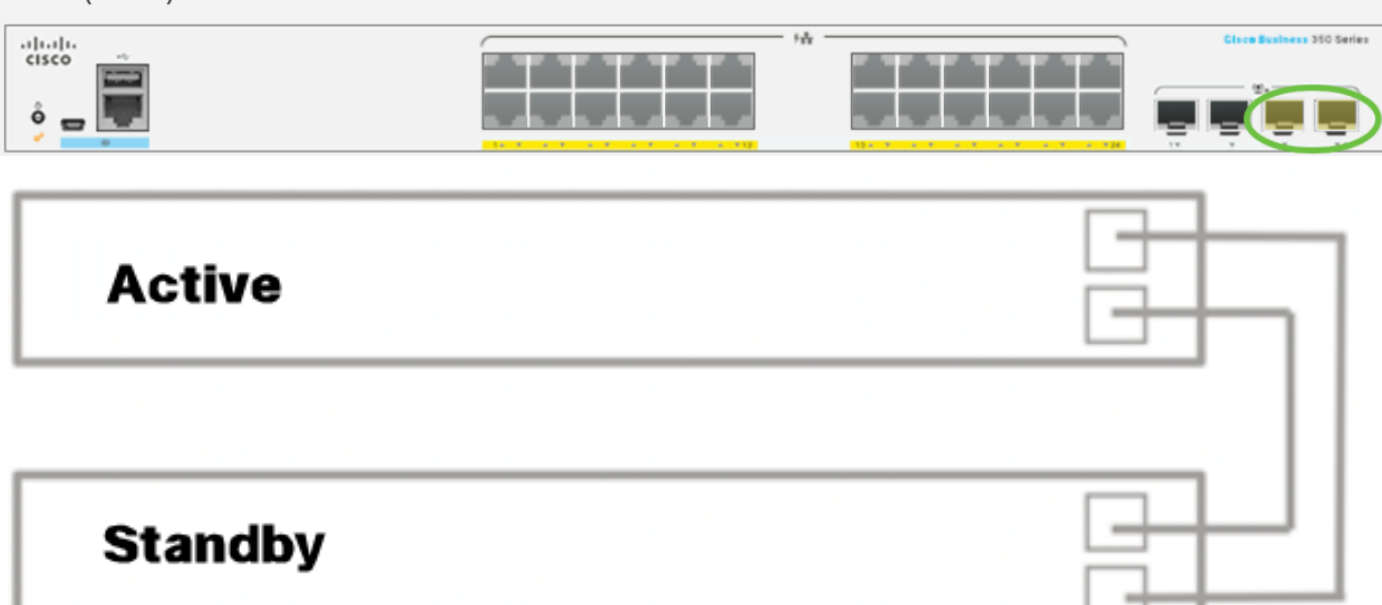

ةبولطملا كتقبطل اقفو كتالوحم ليصوتب نآلا تمق دقل.

طشنلا لوحملا ىلع سدكملا تادادعإ نيوكت

طشنلا لوحملا ديدحت ةيلمع

وأ 1) طشنلاا عضولاا يف اەنيكمت مت يتلا تادحولا نم ةطشنلا ةدحولا ديدحت متي 3: تېلاتلا قيولوألا يف قطشنلا قدحولا رايتخإ لماوع رابتعالا يف ذخۇتو:

يذلاو ،ليغشتلا تقو ةنكمملا ةطشنلا تادحولا لدابتت - ماظنلا ليغشت تقو • نم ىلعألا ددعلا تاذ ةدحولا ديدحت متي .قئاقد 10 اەنم لك قدم ءازجأ يف ەسايق متي متو ،ةينمزلا ءازجألا ددع سفن ىلع يوتحت نيتدحولا اتلك تناك اذإ .عطاقملا ىرخألا قدحو فرعم نييعت مت امنيب ايودي تادحولا ىدحإل قدحولا فرعم نييعت الإو ،ايودي ددحملا قدحولا فرعم ىلع يوتحت يتلا قدحولا ديدحت متي ەنإف ،ايئاقلت تافرعم نم لك تناك اذإ .قدحو فرعم لقأ ىلع يوتحت يات اقدحولا ديدل متي ماي ماي مال مال مال مال الإر الإرام الإرام مالك تناك الإرام الإرام الإرام الإرام الإرام الإرام مال الإرام الإرام مال الإرام الإرام الإرام مال الإرام الإرام الإرام مال الإرام الإرام الإرام الإرام الإرام الإرام مال الإرام الإرام الإرام مال الإرام الإرام مال الإرام الإرام الإرام الإرام الإرام مال الإرام الإرام الإرام مال الإرام الإرام الإرام الإرام الإرام الإرام الإرام مال الإرام الإرام مال الإرام الإرام ال

ةيلمع يف طاشنك ەديدحت دنع ةيطايتحالا ةدحولل ليغشتلا تقوب ظافتحالا متي لوحملا لشف زواجت.

- ديدحت متي ،ةينمزلا ءازجألا ددع سفن امهل نيتدحولا اتلك تناك اذإ ةدحولا فرعم يندألا ةدحولا فرعم تاذ ةدحولا.
- تاذ ةدحولا رايتخإ متيسف ،نيتلثامتم نيتدحولا تافرعم تناك اذإ MAC ناونع يندألا MAC ناونع.

ةطشنلا ةدحولا فيرعت متي .ةطشن ةدحو ىلع يوتحي نأ بجي ،سدكملا لمعي يكل

ىلع سدكملا يوتحي نأ بجي .طشنلا رودلا ىلوتت يتلا ةطشنلا ةدحولا اهنأ ىلع سدكملا ليغشت فاقيا متي ،الإو .ةطشنلا ديدحتلا ةيلمع دعب 2 ةدحولا وأ/و 1 ةدحولا رورم تاناكما فاقيا عم نكلو ،لماك ليغشت فاقيإك سيل ،يئزج لكشب هتادحو عيمجو .تانايبلا

طشنلا لوحملا ىلع سدكملا تادادعا نيوكتل تاوطخلا هذه عبتا:

#### 1 ةوطخلا

رورملا ةملكو مدختسملا مسا .لوألا حاتفملا نم مكحتلا ةدحو ىلإ لوخدلا لجس وأ ديدج مدختسم مسا نيوكت نم تيهتنا دق تنك اذإ .cisco/cisco امه نايضارتفالا كلذ نم ًالدب دامتعالا تانايب لخدأف ،ةديدج رورم ةملك.

User Name:cisco Password:\*\*\*\*\*\*\*\*\*

> مادختسإ متي ،لاثملا اذه يف .كزاهجل قيقدلا زارطلا بسح ةحاتملا رماوألا فلتخت دق وه يطايتحالا لوحملل فيضملا مسا .CBS350-48MP لوحم

#### 2 ةوطخلا

يلاتال لخدي ب حاتفملا نم بولسأ ليكشت لماشلا تلخد:

#### <u>CBS350-1#</u>Configure

#### 3 ةوطخلا

سدكملا ةدحو رمألا لخدأ ،سدكملا تادحو عيمج وأ ةددحملا سدكملا ةدحو قايس لاخدال يلي ام لاخدا لالخ نم ماعلا نيوكتلا عضو يف:

CBS350-1(config)#stack unit [unit-id | all]

#### 4 ةوطخلا

ديەمتلا ةداعإ دعب ةدحولا فرعمو سدكملا ذفانم نيوكتل سدكملا نيوكت رمأ لخدأ يلي ام لاخدإ لالخ نم:

<u>ps350-1(unit)</u>#stack configuration {[links ports-list] [unit-id | auto]}

#### :يە تارايخلا

- ports-list ذفانملا نم قاطن وأ ،ةلصافب ةلوصفم رثكاً وأ دحاو سدكم ذفنمب ةمئاق ports-list . ةطرشب ةزيمملا ةيلسلستلا.
- ة داعإ دعب سدكم تاطابترإك اهمادختسإ متيس يتلا ذفانملا ةمئاق رتخأ طباورلا ليمحتلا

• Unit-id - ليمحتلا قداعإ دعب ممادختسإ متيس يذلا قدحولا فرعم رتخاً سدكملل يئاقلتلا ميقرتلا قزيم نيكمتل يئاقلت مادختسإ كنكمي .4 يلإ.

#### (يرايتخإ) 5 ةوطخلا

نم no stack configuration رمألا مدختسأ ،لوحملا ىلع سدكملا نيوكت تادادعإ ةلازإل يلي ام لاخدا لالخ:

CBS350-1(unit)#no stack configuration

6 ةوطخلا

لوحملل "تازايتمالا يذ EXEC" عضو ىلاٍ ةدوعلل end رمألا لخدأ

CBS350-1(unit)#end

(يرايتخٍإ) 7 ةوطخلا

يلي ام لخدأ ،سدكملا نيوكت تادادعإ ضرعل:

<u>cbs350-1#</u>show stack configuration

سدكم تاطابترإك 4-3 زارطلا نآلا طشنلا (1 ةدحولا) لوحم مدختسي ،لاثملا اذه يف. لوحملا ديهمت ةداعإ دعب لوعفملا ةذفان تادادعإلاا هذه حبصتس.

(يرايتخإ) 8 ةوطخلا

يف اەنيوكت مت يتلا تادادعإلا ظفحا ،لّوحملل "تازايتمالا يذ EXEC" عضو يف يلي ام لاخدا لالخ نم ،ليغشتلا عدب نيوكت فلم:

<sub>CBS350-1#</sub>copy running-config startup-config

(يرايتخإ) 9 ةوطخلا

دربم overwrite لا نإ ام حيتافم ةحول ك قوف نم ام ل **ن** وأ ةقفاومل Y تطغض [config]...ثح ةلاسر رەظي...[

#### 10 ةوطخلا

ام لاخدا لالخ نم اەنيوكت مت يتلا سدكملا تادادعا قيبطتل لوحملا ليمحت دعأ يلي:

#### CBS350-1#reload

ةعباتم لبق .ەليغشت يراجلا نيوكتلا فلم فذح متي ،لوحم ليمحت ةداعإ دنع **:ماه** اەليغشت يراجلا نيوكتلا تادادعإ عيمج ظفح نم دكأت ،ليمحتلا ةداعإ تاداشرإ تانايبلا نادقف بنجتل. رمتسي نأ ديرت لا نإ ام حيتافم ةحول ك قوف نم ام ل **ن** وأ ةقفاومل Y تطغض ثح ةلاسر رهظي.

نم نآلا تيەتنا دق نوكت نأ بجي .ليغشتلا ةداعإب نآلا ةطشنلا ةدحولا موقتس ةطشنلا ةدحولل سدكملا تادادعإ نيوكت.

وضعلا وأ دادعتسالا لوحم ىلع سدكملا تادادعإ نيوكت

#### 1 ةوطخلا

مدختسملا مسا .يناثلا لوحملاب ةصاخلا مكحتلا قدحو ىلإ لوخدلا ليجستب مق مسا نيوكت نم تيهتنا دق تنك اذإ .cisco/cisco امه نايضارتفالا رورملا ةملكو .كلذ نم ًالدب دامتعالا تانايب لخدأف ،ةديدج رورم ةملك وأ ديدج مدختسم

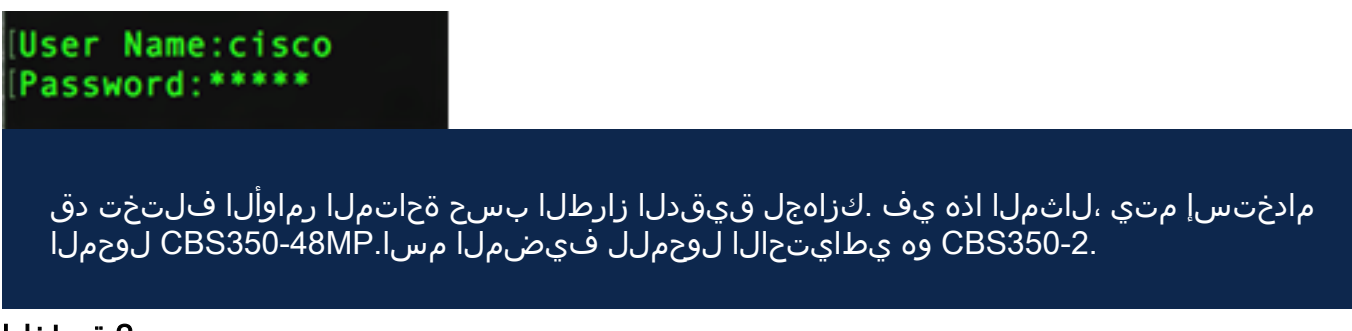

#### 2 ةوطخلا

يلاتال لخدي ب حاتفملا نم بولسأ ليكشت لماشلا تلخد:

#### <u> cвs350-2</u>#configure

#### 3 ةوطخلا

سدكملا ةدحو رمألا لخدأ ،سدكملا تادحو عيمج وأ ةددحملا سدكملا ةدحو قايس لاخدإل يلي ام لاخدا لالخ نم ماعلا نيوكتلا عضو يف:

<u>cBS350-2(config)#</u>stack unit [unit-id | <u>all]</u>

.1 سدكملا ةدحو مادختسإ متي ،لاثملا اذه يف

#### 4 ةوطخلا

ديەمتلا ةداعإ دعب ةدحولا فرعمو سدكملا ذفانم نيوكتل سدكملا نيوكت رمأ لخدأ يلي ام لاخدا لالخ نم:

<u>CBS350-2(unit)</u>#stack configuration {[links ports-list] [unit-id | auto]}

#### يه تارايخلا:

• ports-list - ذفانملا نم قاطن وأ ،ةلصافب ةلوصفم رثكا وأ دحاو سدكم ذفنمب ةمئاق ةطرشب ةزيمملا ةيلسلستلا.

- دعب سدكم تاطابترإك اهمادختسإ متيس يتلا ذفانملا ةمئاق رتخاً تاطابترالا ليمحتلا قداعإ.
- Unit-id ليمحتلا قداعإ دعب ممادختسإ متيس يذلا قدحولا فرعم رتخاً سدكملل يئاقلتلا ميقرتلا قزيم نيكمتل يئاقلت مادختسإ كنكمي .4 يلإ.

#### (يرايتخإ) 5 ةوطخلا

نم no stack configuration رمألا مدختسأ ،لوحملا ىلع سدكملا نيوكت تادادعإ ةلازإل يلي ام لاخدا لالخ:

<sup>CBS350-2(unit)#</sup>no stack configuration 6 قوطخلا

لوحملل "تازايتمالا يذ EXEC" عضو ىلاٍ ةدوعلل end رمألا لخدأ.

<sub>CBS350-2(unit)#</sub>end (یرایتخ<u>|</u>) 7 ةوطخلا

يلي ام لخدأ ،سدكملا نيوكت تادادعإ ضرعل:

<u>cbs350-2#</u>show stack configuration

حبصتس .سدكم تاطابتراك 4-TE3 زارطلا نآلاا 2 ةدحولا لوحم مدختسي ،لاثملا اذه يف لوحملا ديهمت ةداعا دعب لوعفملا ةذفان تادادعإلاا هذه.

(يرايتخإ) 8 ةوطخلا

يف اەنيوكت مت يتلا تادادعإلا ظفحا ،لّوحملل "تازايتمالا يذ EXEC" عضو يف يلي ام لاخدا لالخ نم ،ليغشتلا عدب نيوكت فلم:

cBS350-2#COPY running-config startup-config

(يرايتخإ) 9 ةوطخلا

دربم overwrite لا نإ ام حيتافم ةحول ك قوف نم ام ل **ن** وأ ةقفاومل Y تطغض .ثح قلاسر رەظي...[config]..

10 ةوطخلا

ام لاخدا لالخ نم اەنيوكت مت يتلا سدكملا تادادعا قيبطتل لوحملا ليمحت دعأ يلي:

#### <sub>свsз50-2#</sub>reload

ةعباتم لبق .ەليغشت يراجلا نيوكتلا فلم فذح متي ،لوحم ليمحت ةداعإ دنع **:ماه** اەليغشت يراجلا نيوكتلا تادادعإ عيمج ظفح نم دكأت ،ليمحتلا ةداعإ تاداشرإ تانايبلا نادقف بنجتل.

#### 11 ةوطخلا

رمتسي نأ ديرت لا نإ ام حيتافم ةحول ك قوف نم ام ل <mark>ن</mark> وأ ةقفاومل Y تطغض ثح ةلاسر رهظي.

نكمي نلو القتسم ازاهج يطايتحالا لوحملا دعي نل ،لوحملا ديەمت ةداعإ دعب طشنلا لوحملا لالخ نم الإ هيلإ لوصولا.

#### 12 ةوطخلا

وضعلا تالوحملا وأ لوحملا نيوكتل 11 ىلإ 1 نم تاوطخلا ررك.

دادعتسالا تالوحم ىلع سدكملا تادادعإ نيوكت نم نآلا تيەتنا دق نوكت نأ بجي ءاضعألا وأ/و.

لوحملا ىلع سدكملا نيوكت تادادعإ راهظإ

#### 1 ةوطخلا

ةطشنلاا ةدحولل مكحتلا ةدحو ىلإ ىرخأ ةرم لوخدلا ليجستب مق.

User Name:cisco Password:\*\*\*\*\*\*\*\*\*

> تالوحم نيوكت ءانثاً ةطشنلا ةدحولا علا لوصولا كنكمي **:عيرس حيملت** وأ يطايتحالا لوحملا ديهمت ةداعإ درجمب .مدقتلا ةبقارمل وضعلا وأ/و دادعتسالا عيمجتلا ةطشنأب طشنلا لوحملا مالعإ متيس ،وضعلا

21-Apr-2017 01:19:23 %STP-W-PORTSTATUS: gi1/0/2: STP status Forwarding 21-Apr-2017 01:19:28 %LINK-W-Down: gi1/0/2 21-Apr-2017 01:19:31 %LINK-I-Up: gi1/0/2 21-Apr-2017 01:19:35 %STP-W-PORTSTATUS: gi1/0/2: STP status Forwarding 21-Apr-2017 01:19:54 %CSCDLAG-I-UP: Stack port te4 operational status is UP 21-Apr-2017 01:19:54 %CSCDLAG-I-ACTIVE: Stack port te4 is active in stack LAG 1 21-Apr-2017 01:20:00 %LINK-W-Down: ai1/0/2 21-Apr-2017 01:20:00 %MLDP-I-CONNECT: Connection to Unit 2 is established. 21-Apr-2017 01:20:00 %STCK SYSL-I-UNITMSG: UNIT ID 2, Msg:%INIT-I-InitCompleted: Initialization task is completed 21-Apr-2017 01:20:00 %STCK SYSL-I-UNITMSG: UNIT ID 2,Msg:%CSCDLAG-I-UP: Stack p ort te4 operational status is UP 21-Apr-2017 01:20:00 %STCK SYSL-I-UNITMSG: UNIT ID 2,Msg:%CSCDLAG-I-ACTIVE: Sta ck port te4 is active in stack LAG 1 21-Apr-2017 01:20:00 %STCK SYSL-I-UNITMSG: UNIT ID 2,Msg:%MLDP-I-SLAVE: Switchi ng to the Slave Mode. 21-Apr-2017 01:20:00 %STCK SYSL-I-UNITMSG: UNIT ID 2, Msg:%MLDP-I-CONNECT: Conne ction to Unit 1 is established. 21-Apr-2017 01:20:18 %Entity-I-SEND-ENT-CONF-CHANGE-TRAP: entity configuration change trap. 21-Apr-2017 01:20:20 %LINK-W-Down: gi2/0/1 21-Apr-2017 01:20:21 %NT\_poe-I-PoEPowerSourceChange: Active power source set to PS for unit 2 21-Apr-2017 01:20:21 %LINK-W-Down: gi2/0/2 21-Apr-2017 01:20:22 %LINK-W-Down: gi2/0/3 21 Ann 2017 01.20.22 01 21-Apr-2017 01:20:24 %DFS-I-SYNC-START: Synchronizing file system to unit 2 21-Apr-2017 01:20:24 %DFS-I-SYNC-OK: File system synchronization to unit 2 succ eeded 21-Apr-2017 01:20:24 %DSYNCH-I-SYNCH\_SUCCEEDED: Synchronization with unit 2 is finished successfully

21-Apr-2017 01:20:24 %LINK-W-Down: gi2/0/5

2 ةوطخلا

تادادعاٍ ضرعل show stack رمألا مدختسأ ،لوحملل "تازايتمالا يذ EXEC" عضو يف يلي ام لاخداٍ لالخ نم لوحملا ىلع سدكملا:

<sub>CBS350-1#</sub>show stack

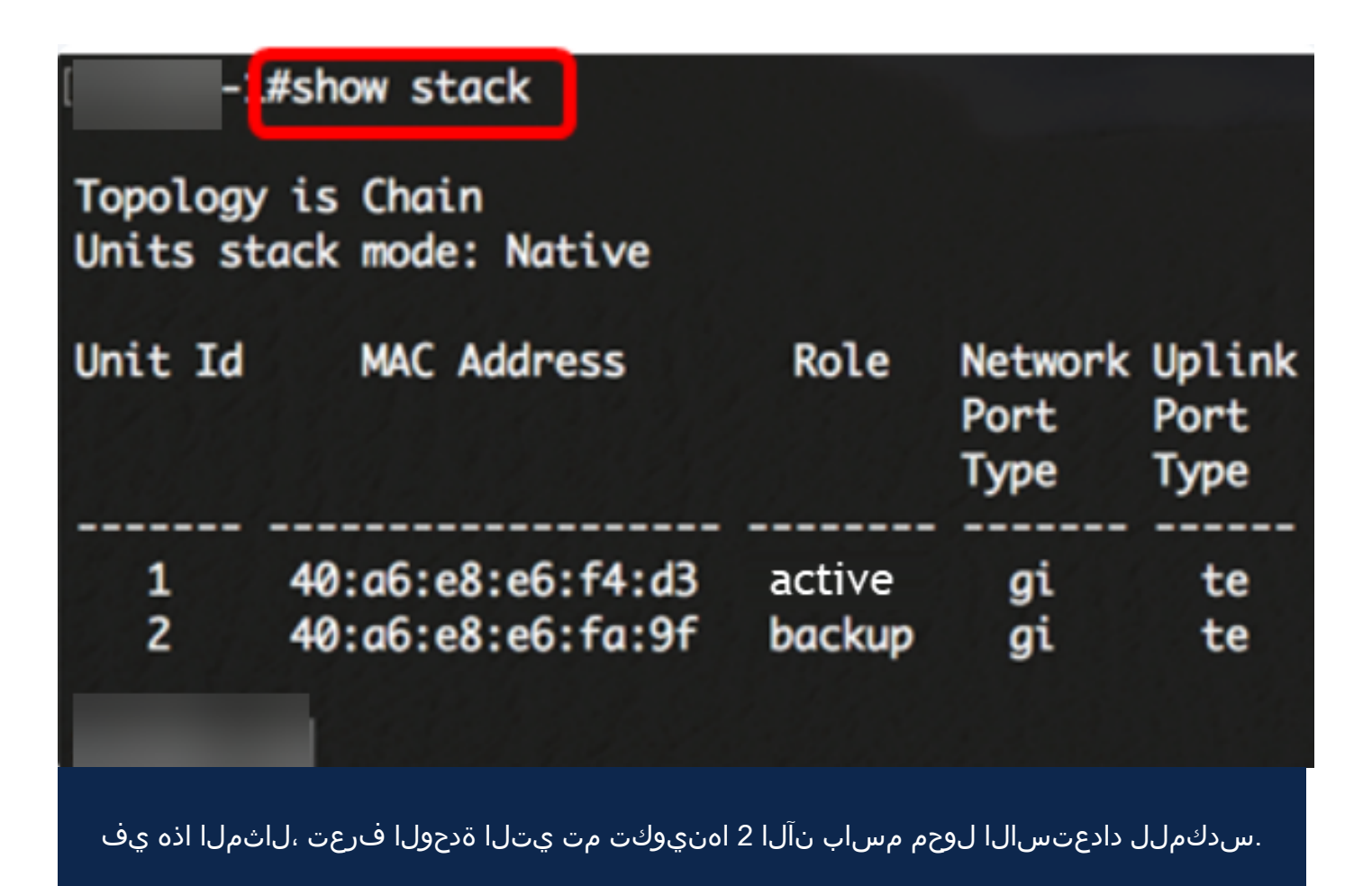

3 ةوطخلا

ام لاخدا لالخ نم لوحملا ىلع سدكملا تاطابترا راهظال show stack links رمألا لخدأ يلي:

<sub>CBS350-1#</sub>show stack links [details]

:يە تارايخلا

. لماك سدكمل سدكملا طباور تامولعم ضرعي - سدكملا طباور •

| #show stack links |                  |                    |                           |                       |  |  |  |  |
|-------------------|------------------|--------------------|---------------------------|-----------------------|--|--|--|--|
| Topology is Chain |                  |                    |                           |                       |  |  |  |  |
| Unit Id           | Active Links     | Neighbor Links     | Operational<br>Link Speed | Down/Standby<br>Links |  |  |  |  |
| 1 to<br>2 to      | e1/0/4<br>e2/0/4 | te2/0/4<br>te1/0/4 | 10G<br>10G                | te1/0/3<br>te2/0/3    |  |  |  |  |

• لماك سدكمل سدكملا طباور تامولعم ضرعي - سدكملا طباور ليصافت ليصافتب.

| #show stack links details |      |        |       |                     |                  |                         |  |  |  |  |
|---------------------------|------|--------|-------|---------------------|------------------|-------------------------|--|--|--|--|
| Topology is Chain         |      |        |       |                     |                  |                         |  |  |  |  |
| UNIT ID                   | Link | Status | Speed | Neighbor<br>Unit ID | Neighbor<br>Link | Neighbor<br>MAC Address |  |  |  |  |
| 1                         | te3  | Down   | NA    | NA                  | NA               | NA                      |  |  |  |  |
| 1                         | te4  | Active | 10G   | 2                   | te4              | 40:a6:e8:e6:fa:9f       |  |  |  |  |
| 2                         | te3  | Down   | NA    | NA                  | NA               | NA                      |  |  |  |  |
| 2                         | te4  | Active | 10G   | 1                   | te4              | 40:a6:e8:e6:f4:d3       |  |  |  |  |

(يرايتخإ) 4 ةوطخلا

قايس يف لوحملل سدكملا ةدحو فرعم لخدأ ،يطايتحالا لوحملا ىلإ لوصولل يلي ام لاخدا لالخ نم "ماعلا نيوكتلا"

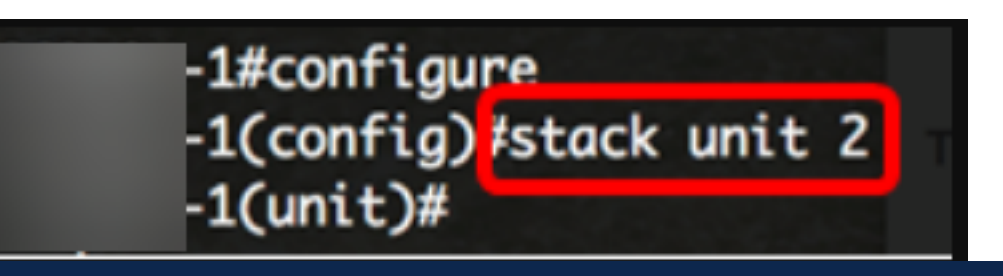

.2 ةدحوك ەنيوكت مت يذلا دادعتسالا لوحم ىلإ نآلا لوصولا نكمي ،لاثملا اذه يف

.كيدل تالوحملا ىلع سدكملا تادادعا نيوكتب تمق دقل !عئار لمع

طباورلا نم يأ عجار ؟كيدل CBS350 لوحملا ىلع تالاقملا نم ديزم نع ثحبت له تامولعملا نم ديزم ىلع لوصحلل هاندأ.

<u>مداخ ةقداصم SSH مدختسم ةقداصم عيمجتلا تاداشرا عيمجتلا عضو ددحم IP ناونع تادادعا</u> لوحملا طبض ةداعا VLANs تقلخ PuTTY مادختساب CLI عل لوصولا رورملا ةملك دادرتس<u>ا</u> SSH

ةمجرتاا مذه لوح

تمجرت Cisco تايان تايانق تال نم قعومجم مادختساب دنتسمل اذه Cisco تمجرت ملاعل العامي عيمج يف نيم دختسمل لمعد يوتحم ميدقت لقيرشبل و امك ققيقد نوكت نل قيل قمجرت لضفاً نأ قظعالم يجرُي .قصاخل امهتغلب Cisco ياخت .فرتحم مجرتم اممدقي يتل القيفارت عال قمجرت اعم ل احل اوه يل إ أم اد عوجرل اب يصوُتو تامجرت الاذة ققد نع اهتي لوئسم Systems الما يا إ أم الا عنه يل الان الانتيام الال الانتيال الانت الما